ご家庭でお使いの端末で学校の Google アカウントにログインする手順は以下の通りです。

①お使いの端末で適当なブラウザを起動して、Google のホーム画面を開きます。 Google と検索すると入ることができます。

②Googleのホーム画面右上のログインを押します。

(もし別のアカウントでログインしている場合は一度ログアウトしてください)

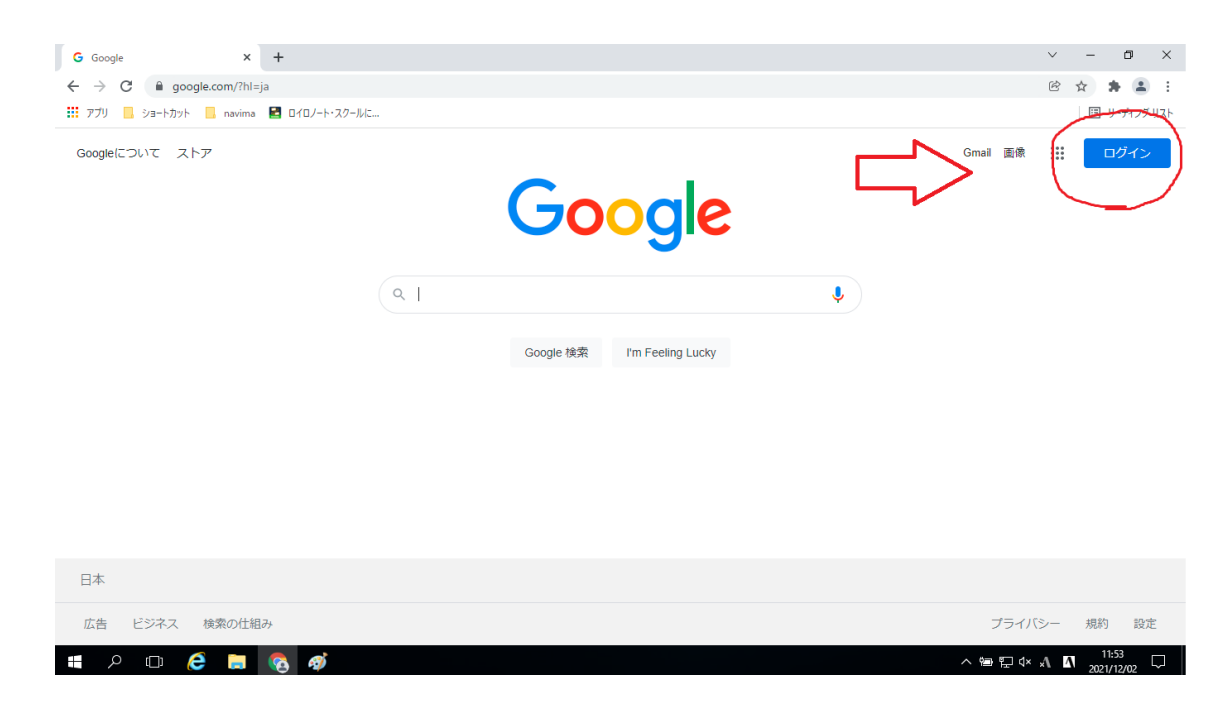

③学校から配布されている仙台市メールアドレスを入力します。

| G ログイン - Google アカウント × +                        |                                                                                                    | ~ | - | ð          | ×                    |
|--------------------------------------------------|----------------------------------------------------------------------------------------------------|---|---|------------|----------------------|
| <ul> <li>              ・             ・</li></ul> | &passive=true&continue=https%3A%2F%2Fwww.google.com%2F%3Fhl%3Dja&ec=GAZAmgQ&tflowName=GlifWeb                                                                                                    | Ċ | ☆ | <b>キ</b> 🤅 | לע לע <b>ג</b> ע ליע |
|                                                  | Coogle           ロフー           文書様の Google アカウントを使用           メールアドレスまたは電話番号           ノールアドレスまたは電話番号           メールアドレスまたは電話番号           ノールアドレスを忘れた場合           プロウントで有効           アカウントを作類           ロメー           ロメー           クルブ           クロギ           クロギ           クロギ           クロギ           クロギ           クロギ           クロギ           クロギ           クロギ           クロギ           クロギ           クロギ           クロギ           クロギ           クロギ           クロギ           アラ・シー           日本 |   |   | 11-56      |                      |

## ④ご自身で設定されたパスワードを入力します。

| G ログイン - Google アカウント × +<br>← → C      | ja&passive=true&continue=https%3A%2F%2Fwww.google.com%2F%3Fh%3Dja&ec=GAZAmgQ&flowName=GlifW                   | ×<br>¢ | -<br>☆ | • ×        |
|-----------------------------------------|----------------------------------------------------------------------------------------------------|--------|--------|------------|
| 🚻 アプリ 🧧 ショートカット 🧧 navima 📓 ロイロノート・スクールに |                                                                                                    |        |        | リーディング リスト |
|                                         | Google       原田一成       「Cワードを入力」       「Cワードを表示します」       パスワードを表示します       パスワードをお忘れの場合       図バブ プライバシー 病的 |        |        |            |
| 🖇 🗅 🤌 🗮 🍕                               | <ul> <li>&gt; ● 訂 dx</li> </ul>                                                                               | 8      | 1 202  | 12:00      |

## ⑤ホーム画面右上の点が9つ並んだところを押します。

| G Google × +                                                   |     |                            |   | ~ - Ø X                                 |
|----------------------------------------------------------------|-----|----------------------------|---|-----------------------------------------|
| $\leftrightarrow$ $\rightarrow$ C $\bigcirc$ google.com/?hl=ja |     |                            |   | 🖻 🏠 🌲 💱 🗄                               |
| 11 アプリ 📙 ショートカット 📙 navima 🛃 ロイロノート・スクー)                        | Wa  |                            |   | □ リーディング リスト                            |
| Googleについて ストア                                                 | C   | Google                     |   |                                         |
|                                                                | ۹ ۱ |                            | Ŷ |                                         |
|                                                                | Go  | oogle 検索 I'm Feeling Lucky |   |                                         |
|                                                                |     |                            |   |                                         |
|                                                                |     |                            |   |                                         |
| 日本                                                             |     |                            |   |                                         |
| 広告 ビジネス 検索の仕組み                                                 |     |                            |   | プライバシー 規約 設定                            |
| 🔳 🔎 🗇 🤌 🖏                                                      |     |                            |   | へ 镭 記 ⊄× ヘヘ 【A】 12:01 □<br>2021/12/02 □ |

## ⑥クラスルームを選択します。

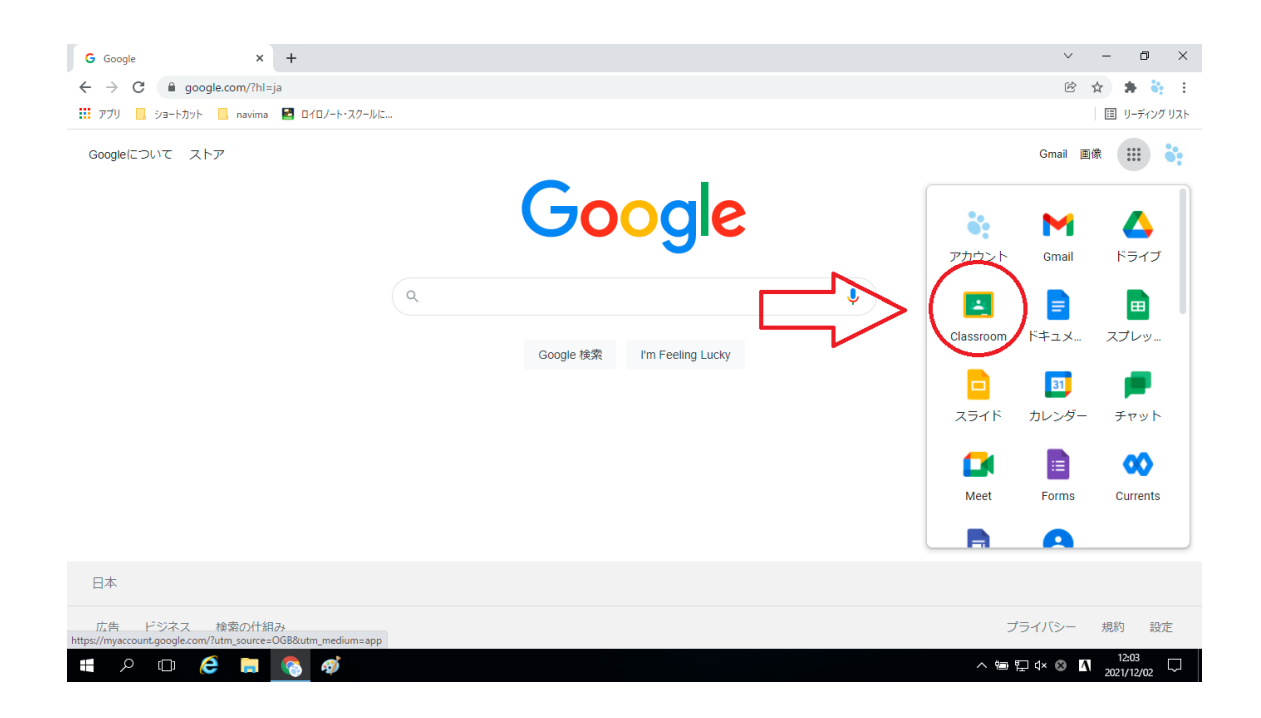

⑦とおみっこルームを選択します。

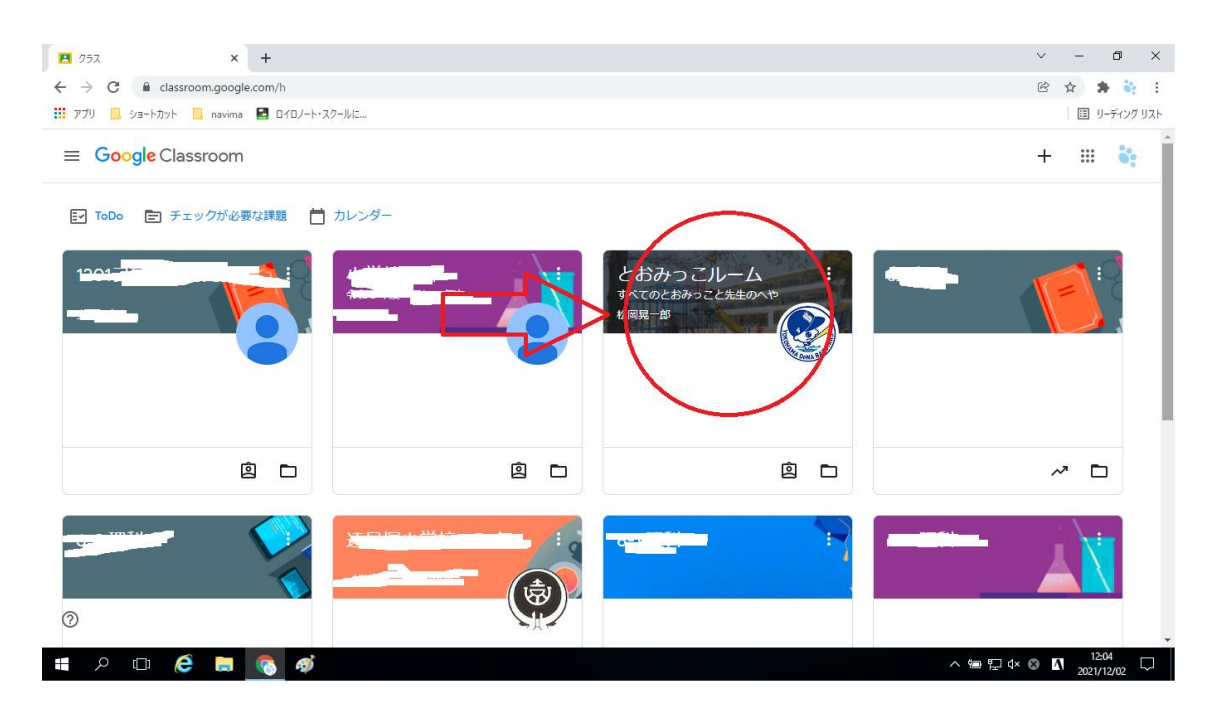

⑧ナビマとロイロノートのリンクからそれぞれログインしてください。
 ナビマ:メールアドレスの@の上の数字部分のみ → パスワード 1111
 ロイロ: Google でログイン

| E とおみっこルーム すべてのとおみっこと先 × +              |                                                         | $\sim$ | -     | ٥                | ×      |
|-----------------------------------------|---------------------------------------------------------|--------|-------|------------------|--------|
| ← → C                                   | TQz                                                     | ė      | ☆     | * 8              | : :    |
| 🔢 アプリ 📙 ショートカット 🦲 navima 📔 ロイロノート・スクールに |                                                         |        |       | リーディン            | グリスト   |
| これようこルーム<br>すべてのとおみっこと先生のべや             | ストリーム 授業 メンバー                                           |        | :::   |                  | •      |
| すべてのとおみっこ                               | と先生のへや                                                  |        |       |                  |        |
| C Meet :                                | クラスへの連絡事項を入力                                            |        |       |                  |        |
| 期限關近                                    | © 原田一成<br>11:44<br>ナピマ↓                                 |        |       |                  |        |
| 提出期間2位い現朝はあり<br>ません。<br><b>すべて表示</b>    | https://www.navima.jp/portal/login/?accessCd=KdR10)4206 |        |       |                  |        |
|                                         | الفید المریک (۲۹۹۵)                                     |        |       |                  |        |
| 0                                       | <ul> <li>松岡晃一郎</li> <li>昨日</li> </ul>                   |        |       |                  | -      |
| 🖷 ८ 🗆 🥭 🗮 🚳                             | ~ 圖 灯 Φ                                                 | 0      | N 202 | 12:06<br>1/12/02 | $\Box$ |